# EINFACHE ANLEITUNG ZUR VERWENDUNG DES MPIM OPAC

## EINFACHE SUCHE

Suchen Sie im OPAC z. B. nach Autor(en), Wörtern aus dem Titel oder nach beidem:

| Suche                                                                                       | Erweiterte Suche Bücher Print & Online Neuerwerbungslisten |
|---------------------------------------------------------------------------------------------|------------------------------------------------------------|
| <u>Suche</u> / <u>Indexsuche</u>                                                            |                                                            |
| Feld                                                                                        | Geben Sie ein Wort oder mehrere Wörter ein                 |
| Alle Felder                                                                                 | faltings rational OK Verwerfen                             |
| Titelstichwort<br>Exakter Titel<br>Person<br>Körperschaft<br>Jahr<br>Suche beschränken auf: | Suchtipps:<br>Arch*<br>?ologie<br>"*"                      |
| Sprache: alle                                                                               | ✓ Publikationstyp: alle ✓                                  |

#### **ERWEITERTE SUCHE**

Mit der erweiterten Suche können Sie nach bestimmten Feldern suchen

|                     | Suche       | Erweiterte Suche          | Bücher    | Print & Online      | Neuerwerbung             | gslisten    |                                 |  |  |  |
|---------------------|-------------|---------------------------|-----------|---------------------|--------------------------|-------------|---------------------------------|--|--|--|
| Erweiterte Suche    |             |                           |           |                     |                          |             |                                 |  |  |  |
| Feld                |             | Geben Sie ein             | Wort oder | mehrere Wörter ein: | Exakte W                 | /ortfolge?  | Anzahl Treffer                  |  |  |  |
| Alle Felder         | ~           | scholze                   |           |                     | <ol> <li>Nein</li> </ol> | 🔾 Ja        |                                 |  |  |  |
| Alle Felder         | ~           | Berkeley lectures         | on p-adic |                     | <ol> <li>Nein</li> </ol> | 🔘 Ja        |                                 |  |  |  |
| Alle Felder         | ~           |                           |           |                     | <ol> <li>Nein</li> </ol> | 🔘 Ja        |                                 |  |  |  |
| Klicken Sie auf die | Trefferzahl | , um die Titel anzusehen. |           |                     |                          | Gesam<br>ок | t:<br>oder <sup>Verwerfen</sup> |  |  |  |
| Suche beschränke    | en auf: 📋   |                           |           |                     |                          |             |                                 |  |  |  |
| Sprache: alle       |             | •                         | Publik    | ationstyp:          | alle                     | ~           |                                 |  |  |  |
|                     |             |                           |           |                     |                          |             | 📥 top                           |  |  |  |

#### THEMATISCHE SUCHE MIT MSC

Die meisten Bücher verfügen über wenigsten eine <u>mathematische Fachklassifikation</u> <u>MSC</u>, so dass eine Fachsuche möglich ist, z.B. 11-03 (Geschichte der Zahlentheorie):

| Suche                              | Erweiterte Suche Bücher Print & Online Neuerwerbungslisten |
|------------------------------------|------------------------------------------------------------|
| <u>Suche</u> / <u>Indexsuche</u> i |                                                            |
| Feld                               | Geben Sie ein Wort oder mehrere Wörter ein                 |
| URL                                | 11-03 OK Verwerfen                                         |
| Sprachencode                       | Suchtipps:                                                 |
| Notation                           | Arch*                                                      |
| Signatur                           | ?ologie<br>"*"                                             |
| Suche beschränken auf:             |                                                            |
| Sprache: alle                      | ✓ Publikationstyp: alle ✓                                  |

Sie können auch MathSciNet für die thematische Suche zu verwenden und die Titel mit Hilfe der MathSciNet-Funktionen und der SFX-Schaltfläche zu finden.

## WERKE MIT MEHREREN BÄNDEN

Dies sind Einträge ohne Standort und Bestand auf Haupttitel-Ebene. Der Standort und die Verfügbarkeit werden nur auf der Ebene der Bände angezeigt. Titel 1 - 1 von 1 (es werden max. 20000 Treffer angezeigt)

| # <u>~</u> | ~ | Autor                  | <u>i itei</u>                  | Janr | <u>Signatur</u> | Exemplare |  |
|------------|---|------------------------|--------------------------------|------|-----------------|-----------|--|
| 1          |   | Taylor, Michael Eugene | Partial differential equations |      |                 |           |  |

Klicken Sie auf den Titel und wählen Sie dann den gewünschten untergeordneten Titel aus. Sowohl den Standort als auch die Verfügbarkeit finden Sie unter Bestand **"Alle Exemplare"** 

е.

| Untergeordnet | I . Basic theory : with 37 illustrations. 1996                             |
|---------------|----------------------------------------------------------------------------|
| Untergeordnet | II . Qualitative studies of linear equations : with 13 illustrations. 1996 |
| Untergeordnet | III . Nonlinear equations : with 65 illustrations. 1996                    |

#### ERGEBNISSE

zeigen die MPIM-Sammlung und darunter die MPG-E-Books:

|            |                                                                                                    |             |              |                 |                           | _                |                        |                              |                    | роок         | S 、 |
|------------|----------------------------------------------------------------------------------------------------|-------------|--------------|-----------------|---------------------------|------------------|------------------------|------------------------------|--------------------|--------------|-----|
|            |                                                                                                    |             |              |                 |                           | а                | lso found 9 record     | <mark>ds</mark> in the E-Boo | ks-Catalog!        |              |     |
| Erg<br>Sor | Ergebnisse für Words= faltings rational; Sortiert nach: Jahr, dann Autor<br>Sortieroptionen: 📋 •Autor/Titel auf •Autor/Titel ab •Autor/Jahr auf •Titel/Jahr auf •Titel/Autor auf • Jahr/Autor ab •Jahr/Titel ab •Jahr/Titel auf |             |              |                 |                           |                  |                        |                              |                    |              |     |
| Spe        | Speichern/Senden Zu 'Meine Titel' hinzufügen Auswahl anzeigen Modifizieren                                                                                                    |             |              |                 |                           |                  |                        |                              |                    |              |     |
| Tite       | 11-                                                                                                    | 2 von 2 (   | es werden    | max. 200        | 00 Treffer angezeigt      | ) 🗓              |                        | Gehe zu                      | · #                | 4            | ⇒   |
| #          | < X                                                                                                    |             | Autor        |                 | Titel                     |                  | Jahr                   | Sian                         | atur Ex            | emplare      |     |
| <u>1</u>   |                                                                                                    | Faltings,   | Gerd [Mitver | f.] <u>Rati</u> | onal points               |                  | 1992                   | Conf 1                       | .500 🛛 🔮 <u>Be</u> | stand        |     |
| <u>2</u>   |                                                                                                    | Faltings,   | Gerd         | <u>Rati</u>     | onal points               |                  | 1984                   | Aut Fa                       | alt 🛛 🖉 <u>Be</u>  | <u>stand</u> |     |
|            |                                                                                                    |             |              | The firs        | t results from the E-I    | Books Catalog    | j: ( <u>view all 9</u> | results)                     |                    |              |     |
| @          | Ikom                                                                                                    | a, Hideaki  |              | The morde       | ell conjecture            |                  |                        | 2022                         | view in E-Bo       | oks Catalog  |     |
| @          | Lütke                                                                                                    | ebohmert,   | Werner       | Rigid Geom      | netry of Curves and Their | Jacobians        |                        | 20162016                     | view in E-Bo       | oks Catalog  |     |
| @          | Huse                                                                                                    | möller, Dal | e            | Elliptic Cur    | ves                       |                  |                        | 20042004                     | view in E-Bo       | oks Catalog  |     |
| @          | Poon                                                                                                    | en, Bjorn   |              | Arithmetic      | of Higher-Dimensional A   | gebraic Varietie | S                      | 20042004                     | view in E-Bo       | oks Catalog  |     |
| @          | Faltir                                                                                                    | ngs, Gerd   |              | Rational Po     | pints                     |                  |                        | 19921992                     | view in E-Bo       | oks Catalog  |     |

Klicken Sie auf den Titel, um weitere Informationen zu erhalten; die Signatur zeigt Ihnen, wo Sie das Buch in den Regalen finden können, und das grüne/gelbe Symbol zeigt an, ob das Buch derzeit in der Bibliothek verfügbar ist.

🙎 = verfügbar

🙂 = ausgeliehen/bestellt

### SORTIEREN IHRER ERGEBNISSE

Ergebnisse für W-Notation-L= 11-03; Sortiert nach: Titel, dann Autor

Sie können die Ergebnisse ganz einfach sortieren, indem Sie auf die Überschriften auf dem grünen Banner klicken:

| Sor      | tierop                | tionen: 🛄 • <u>Autor/Titel auf</u> | Autor/Titel ab Autor/Jahr auf Titel/Jahr auf | Titel/Autor auf • <u>Jahr/A</u> | utor ab •Jahr/Ti | <u>tel ab</u> • <u>Jahr/Titel auf</u> |   |
|----------|-----------------------|------------------------------------|----------------------------------------------|---------------------------------|------------------|---------------------------------------|---|
| Spe      | eichern               | /Senden Zu 'Meine Titel' hii       | nzufügen Auswahl anzeigen Modifizieren       |                                 |                  |                                       |   |
| Tite     | 1-9                   | 9 von 105 (es werden m             | nax. 20000 Treff <u>er angeze</u> igt) 📋     |                                 | Gehe zu #        | -                                     | - |
| #        | <ul> <li>X</li> </ul> | Autor                              | Titel                                        | <u>Jahr</u>                     | <u>Signatur</u>  | Exemplare                             |   |
| 1        |                       | Ribenboim, Paulo                   | 13 lectures on Fermat's last theorem         | 1979                            | Aut Ribe         | 🔒 <u>Bestand</u>                      |   |
| <u>2</u> |                       | Hecke, Erich                       | Analysis und Zahlentheorie                   | 1987                            | Aut Heck         | Bestand                               |   |
| <u>3</u> |                       | Borel, Armand [Mitvef.]            | Arithmetic groups and reduction theory       | 2020                            | Conf 3096        | Bestand                               |   |
| <u>4</u> |                       | Fibonacci, Leonardo P.             | The Book of squares                          | 1987                            | Aut Fibo         | Bestand                               |   |
| <u>5</u> |                       | Broughan, Kevin A.                 | Bounded gaps between primes                  | 2021                            | Aut Brou         | Bestand                               |   |
|          |                       |                                    |                                              |                                 |                  |                                       |   |